## <u>KÖLNM KASSE</u>

## Umstellung der Mehrwertsteuersätze bei Multidata

Bitte gehen Sie je nach Modell auf den *Programmodus*:

Bei der 420er mit der Mode Taste auf Programm Modus. Bei der 500er mit Schlüssel (C oder Programm-Schlüssel) auf PGM stellen.

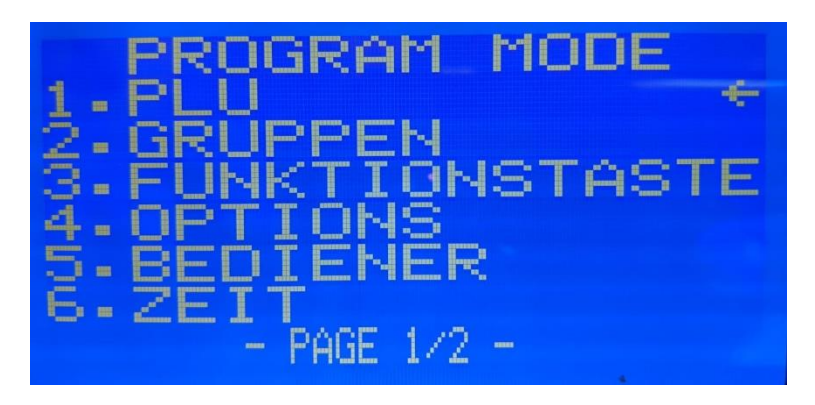

Hier gehen Sie nun mit der Pfeiltaste runter auf den Punkt Steuer und anschließend Bar.

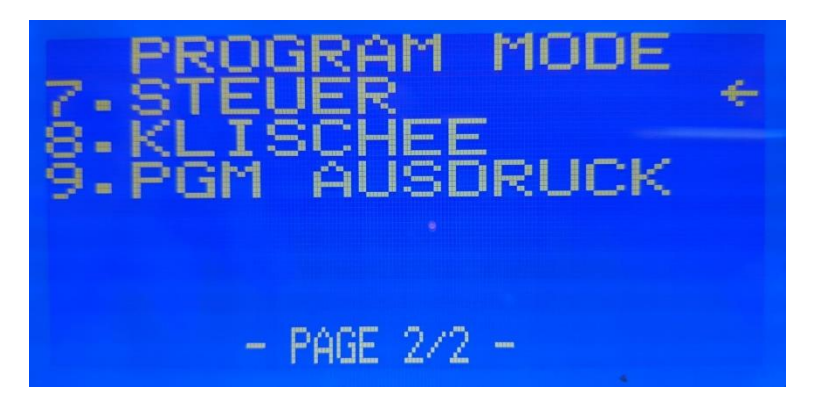

Nun wählen Sie die Steuerart 1 aus: 1 und Bar

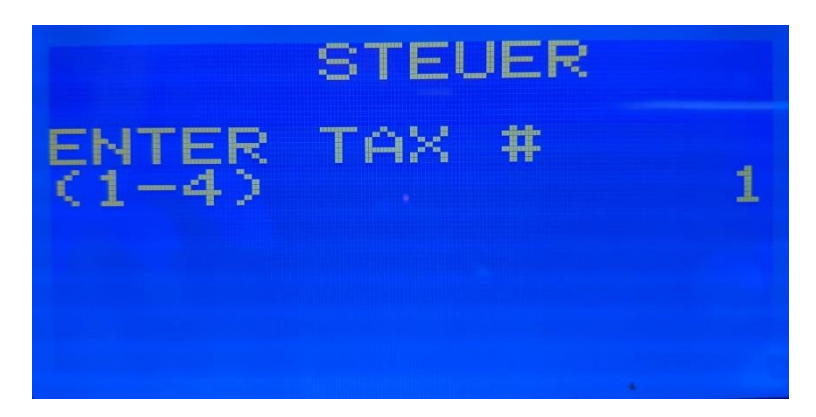

Nun auf Punkt 3, Bar.

## <u>KÖLNM KASSE</u>

| 1. TEXT :<br>2. TYPE<br>3. RATE | STEUER<br>[STEUER 1]<br>[INKLUSIV STEUER]<br>[16.000] |
|---------------------------------|-------------------------------------------------------|
|                                 | - PAGE 1/1 -                                          |
| 1. TEXT :<br>2. TYPE<br>3. RATE | STEUER<br>[STEUER 1]<br>[INKLUSIV STEUER]<br>[19.000] |
|                                 | - PAGE 1/1 -                                          |

Hier nun 19000 eingeben, so, dass die 19 vor den Punkt/Komma steht und mit Bar bestätigen. Danach mit "löschen" wieder zurück

Nun Steuerart 2 auswählen: 2 und Bar.

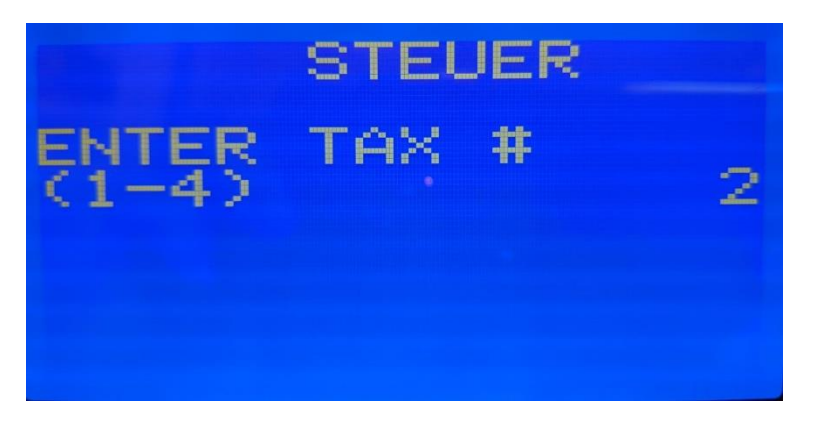

Wieder auf Punkt 3 und Bar.

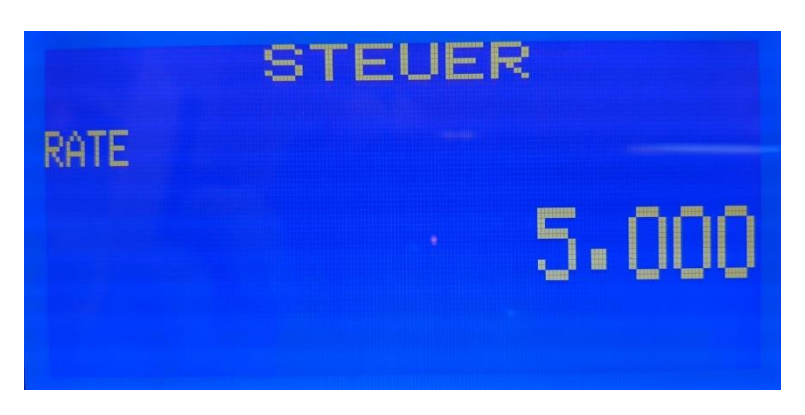

## <u>KÖLNM KASSE</u>

Hier 7000 eingeben, so, dass die 7 vor dem Punkt/Komma steht und mit Bar bestätigen. Danach mit "löschen" mehrfach bis zum Programm-Modus zurückkehren .

Anschließend noch den Schlüssel auf REG oder mit Taste in Reg Modus zurückkehren und die Umstellung ist abgeschlossen.